## Dell OptiPlex 7070 Ultra

Oppsett og spesifikasjoner

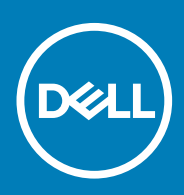

| Identifier | GUID-5B8DE7B7-879F-45A4-88E0-732155904029 |
|------------|-------------------------------------------|
| Version    | 13                                        |
| Status     | Translation Validated                     |
|            |                                           |

Merknader, forholdsregler og advarsler

(i) MERK: En merknad inneholder viktig informasjon som hjelper deg med å bruke ditt produkt mer effektivt.

🛆 FORSIKTIG: Angir enten potensiell fare for maskinvaren eller tap av data, og forteller hvordan du kan unngå problemet.

ADVARSEL: ADVARSEL angir potensiell fare for skade på eiendom, personskade eller død.

© 2019 Dell Inc. eller deres datterselskaper. Med enerett. Dell og EMC og andre varemerker er varemerker for Dell Inc. eller dets datterselskaper. Andre varemerker kan være varemerker for deres respektive eiere.

2019 - 09

# Innholdsfortegnelse

| Oppueit visning                                                                                                    |                                                                                                    |
|----------------------------------------------------------------------------------------------------|----------------------------------------------------------------------------------------------------|
| Sett ovenfra                                                                                                    |                                                                                                    |
| Sett fra bunnen                                                                                                    | 5                                                                                                    |
| Sett fra venstre og høyre                                                                                                    | 6                                                                                                    |
| 2 Konfigurer OptiPlex 7070 Ultra                                                                                                    | 7                                                                                                    |
| Montere enheten på et fast stativ                                                                                                    | 7                                                                                                    |
| Vippevinkel for skjermen                                                                                                    | 15                                                                                                    |
| Sette inn enheten på høydejusterbart stativ                                                                                                    |                                                                                                    |
| Bilder når foten vippes, dreies og svinges                                                                                                    |                                                                                                    |
| Montere enheten på det bevegelige VESA-festet                                                                                                    |                                                                                                    |
| 3 Slår på systemet                                                                                                    | 27                                                                                                    |
| Innstillinger for Type-C skjerm                                                                                                    |                                                                                                    |
|                                                                                                    |                                                                                                    |
| 4 Smart Power-aktivering                                                                                                    |                                                                                                    |
|                                                                                                    |                                                                                                    |
| 5 Spesifikasjoner for OptiPlex 7070 Ultra                                                                                                    | 29                                                                                                    |
| <b>5 Spesifikasjoner for OptiPlex 7070 Ultra</b><br>Prosessorer                                                                                                    |                                                                                                    |
| <b>5 Spesifikasjoner for OptiPlex 7070 Ultra</b><br>Prosessorer<br>Brikkesett                                                                                                    |                                                                                                    |
| <b>5 Spesifikasjoner for OptiPlex 7070 Ultra</b><br>Prosessorer<br>Brikkesett<br>Operativsystem                                                                                                    | <b>29</b><br>29<br>29<br>29<br>29                                                                                           |
| <b>5 Spesifikasjoner for OptiPlex 7070 Ultra</b><br>Prosessorer<br>Brikkesett<br>Operativsystem<br>Minne.                                                                                                    | <b>29</b><br>                                                                                                    |
| 5 Spesifikasjoner for OptiPlex 7070 Ultra<br>Prosessorer<br>Brikkesett<br>Operativsystem<br>Minne<br>Oppbevaring                                                                                                    | <b>29</b><br>29<br>29<br>29<br>29<br>29<br>30<br>30                                                                         |
| 5 Spesifikasjoner for OptiPlex 7070 Ultra<br>Prosessorer<br>Brikkesett<br>Operativsystem<br>Minne<br>Oppbevaring<br>Porter og kontakter                                                                                                    | <b>29</b><br>29<br>29<br>29<br>30<br>30<br>30<br>30                                                                         |
| 5 Spesifikasjoner for OptiPlex 7070 Ultra<br>Prosessorer<br>Brikkesett<br>Operativsystem<br>Minne<br>Oppbevaring<br>Porter og kontakter<br>Audio                                                                                                    | <b>29</b><br>29<br>29<br>29<br>30<br>30<br>                                                                                 |
| 5 Spesifikasjoner for OptiPlex 7070 Ultra<br>Prosessorer<br>Brikkesett<br>Operativsystem<br>Minne<br>Oppbevaring<br>Porter og kontakter<br>Audio<br>Video                                                                                                    | <b>29</b><br>29<br>29<br>29<br>30<br>30<br>31<br>31<br>31<br>31                                                             |
| 5 Spesifikasjoner for OptiPlex 7070 Ultra<br>Prosessorer<br>Brikkesett<br>Operativsystem<br>Minne<br>Oppbevaring<br>Porter og kontakter<br>Audio<br>Video<br>Kommunikasjon                                                                                                    | <b>29</b><br>29<br>29<br>30<br>30<br>30<br>31<br>31<br>31<br>32<br>32                                                       |
| 5 Spesifikasjoner for OptiPlex 7070 Ultra<br>Prosessorer<br>Brikkesett<br>Operativsystem<br>Minne<br>Oppbevaring<br>Porter og kontakter<br>Audio<br>Video<br>Kommunikasjon<br>Strømadapter                                                                                    | <b>29</b><br>                                                                                                    |
| 5 Spesifikasjoner for OptiPlex 7070 Ultra<br>Prosessorer<br>Brikkesett<br>Operativsystem<br>Minne<br>Oppbevaring<br>Porter og kontakter<br>Audio<br>Video<br>Kommunikasjon<br>Strømadapter<br>Dimensjoner og vekt                                                             | <b>29</b><br>29<br>29<br>29<br>30<br>30<br>30<br>31<br>31<br>31<br>32<br>32<br>32<br>33<br>33                               |
| 5 Spesifikasjoner for OptiPlex 7070 Ultra<br>Prosessorer<br>Brikkesett<br>Operativsystem<br>Minne<br>Oppbevaring<br>Porter og kontakter<br>Audio<br>Video<br>Kommunikasjon<br>Strømadapter<br>Dimensjoner og vekt<br>Tilbehør                                                 | <b>29</b><br>29<br>29<br>29<br>30<br>30<br>30<br>30<br>31<br>31<br>31<br>32<br>32<br>32<br>33<br>33<br>33<br>33             |
| 5 Spesifikasjoner for OptiPlex 7070 Ultra<br>Prosessorer<br>Brikkesett<br>Operativsystem<br>Minne<br>Oppbevaring<br>Porter og kontakter<br>Audio<br>Video<br>Kommunikasjon<br>Strømadapter<br>Dimensjoner og vekt<br>Tilbehør<br>Energy Star og Trusted Platform Module (TPM) | <b>29</b><br>29<br>29<br>29<br>30<br>30<br>30<br>31<br>31<br>31<br>32<br>32<br>32<br>33<br>33<br>33<br>33<br>33<br>33<br>34 |

## Visninger

| Identifier | GUID-78C62A96-D8E7-4B08-B578-3F0C2DFCCEB5 |
|------------|-------------------------------------------|
| Version    | 1                                         |
| Status     | Translation approved                      |
|            |                                           |

### **Oppdelt visning**

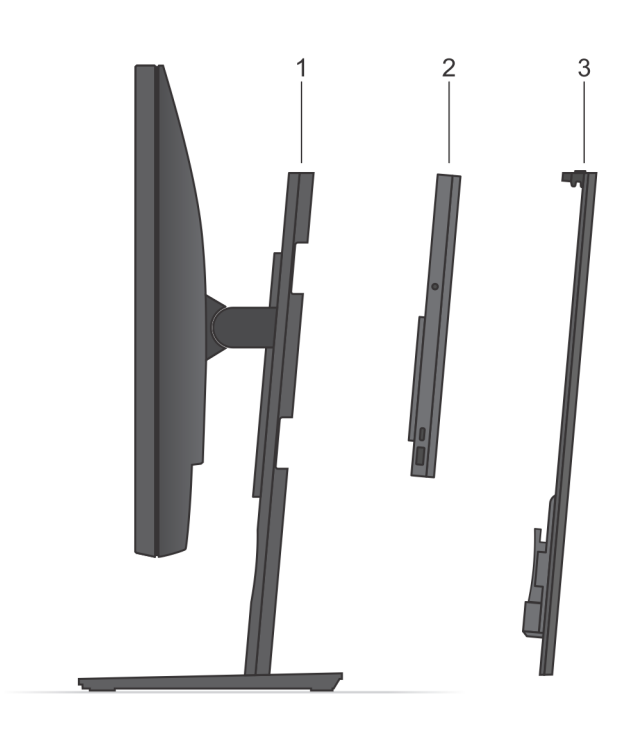

- **1.** Fot
- 2. OptiPlex 7070 Ultra
- 3. Stativdeksel

| Identifier |
|------------|
| Version    |
| Status     |

GUID-F0AE5F09-F729-4886-9391-223E2F12D748

Translation approved

## Sett ovenfra

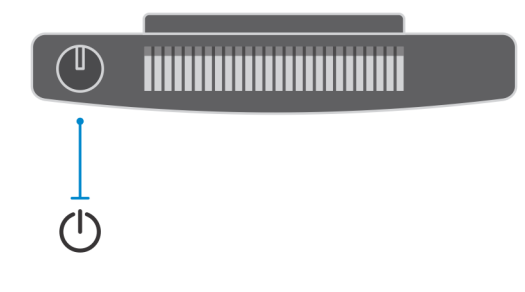

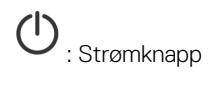

| Identifier | GUID-D8ABB01B-187A-42EE-BA26-1E8D2CCD35A4 |  |
|------------|-------------------------------------------|--|
| Version    | 1                                         |  |
| Status     | Translation approved                      |  |

### Sett fra bunnen

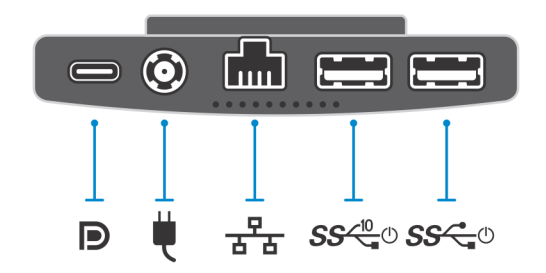

### Tabell 1. Sett fra bunnen

| Bildeforklaring           | Beskrivelse                                                                     |
|---------------------------|---------------------------------------------------------------------------------|
|                           | USB 3.1 2. generasjons Type-C-port med DisplayPort Alt-modus/<br>strømforsyning |
| ų.                        | Strømadapterport                                                                |
| 꿈눔                        | Nettverk RJ-45                                                                  |
| <b>SS∕<sup>10</sup></b> ∪ | USB 3.12. generasjons Type-A-port med SmartPower                                |
| <b>\$</b> \$~~_0          | USB 3.11. generasjons Type-A-port med SmartPower                                |

| Identifier |
|------------|
| Version    |
| Status     |

1 Translation approved

# Sett fra venstre og høyre

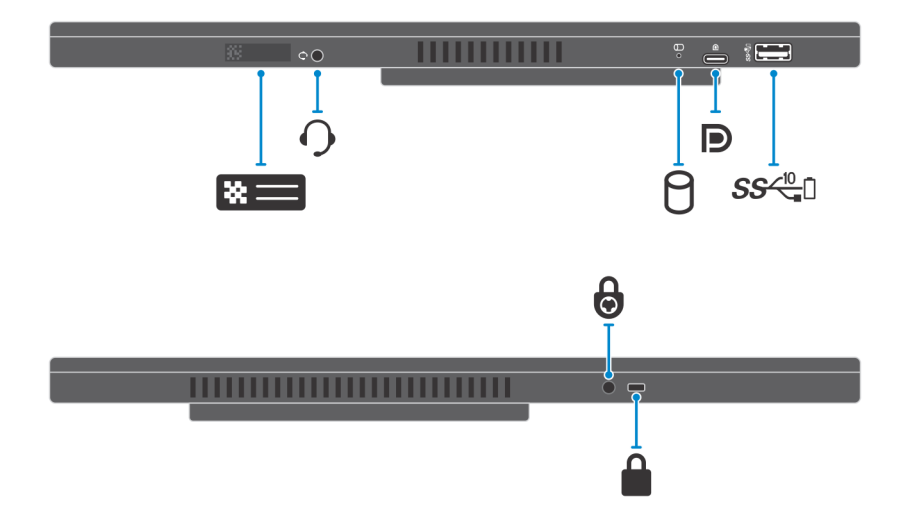

#### Tabell 2. Sett fra venstre og høyre

| Bildeforklaring  | Beskrivelse                                                 |
|------------------|-------------------------------------------------------------|
| *=               | Servicemerkeplassering                                      |
| 0                | Universell lydkontakt                                       |
| 0                | LED-lampe for harddiskstatus                                |
| D                | USB 3.12. generasjons Type-C-port med DisplayPort Alt-modus |
| SS <sup>10</sup> | USB 3.12. generasjons Type-C-port med PowerShare            |
| 6                | Hull for sikkerhetsskrue                                    |
|                  | Spor for sikkerhetslås                                      |

| Identifier |
|------------|
| Version    |
| Status     |

GUID-C8A7CF3A-7ECC-4A9C-AD18-3DF7B0535D5B

Translation approved

1

## Konfigurer OptiPlex 7070 Ultra

| Identifier | GUID-FA104E84-A387-473D-9738-F52A1CD9628A |   |
|------------|-------------------------------------------|---|
| Version    | 2                                         |   |
| Status     | Translation approved                      |   |
|            |                                           | - |

### Montere enheten på et fast stativ

#### Trinn

- 1. Juster og sett sporene på det faste stativet inn i tappen på stativsokkelen.
- 2. Løft og vipp stativsokkelen.
- 3. Stram festeskruen som fester stativet til sokkelen.

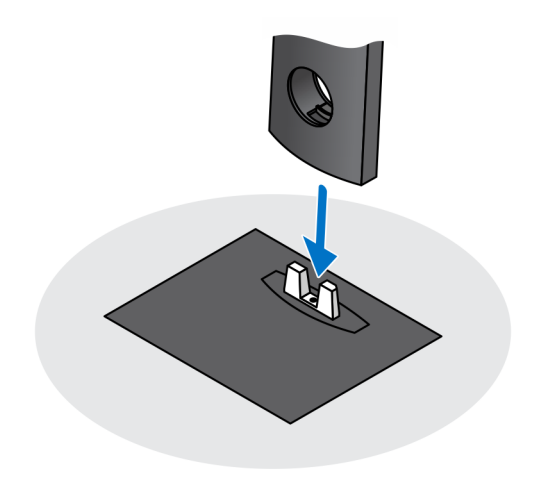

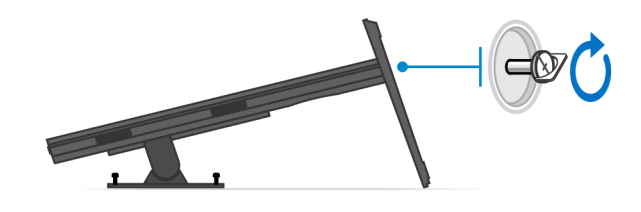

- 4. Skyv utløserlåsen på stativet til du hører et klikk for å løsne stativdekselet.
- 5. Skyv og løft dekselet for å løsne det fra stativet.

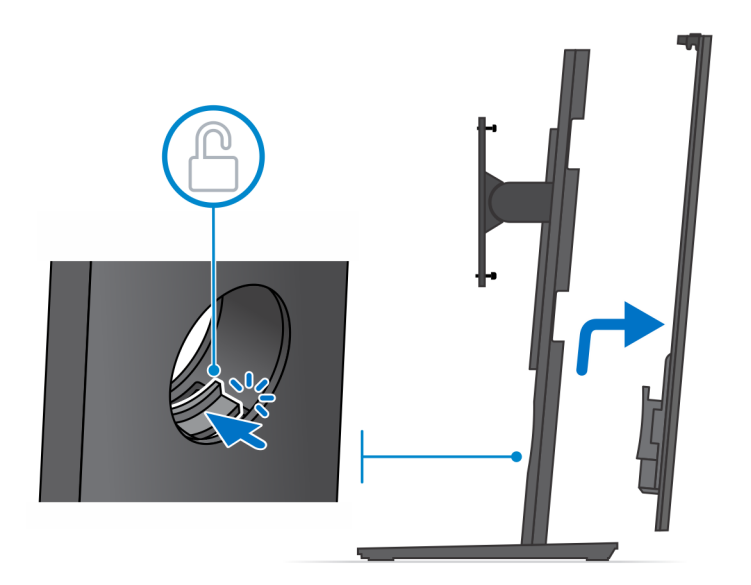

- 6. Fjern skruen som fester stativmonteringsbraketten til stativet.
- 7. Løft monteringsbraketten for å løsne krokene på braketten fra sporene på stativet.

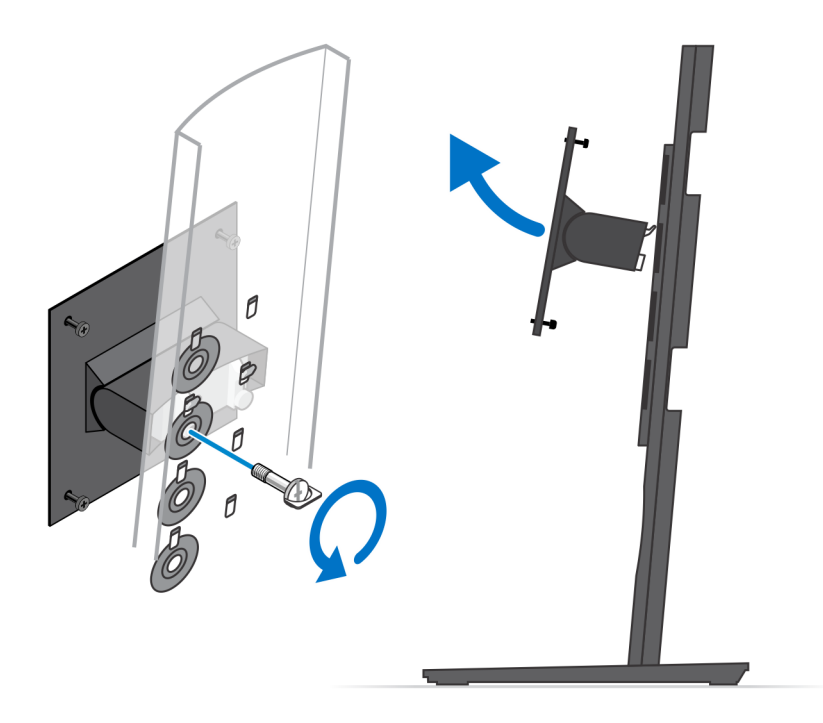

- 8. Sørg for at du setter skjermen på et beskyttelsespapir for å unngå skade på skjermen.
- 9. Juster skruehullene på monteringsbraketten etter skruehullene på skjermen.
- 10. Stram de fire festeskruene som fester monteringsbraketten til skjermen.

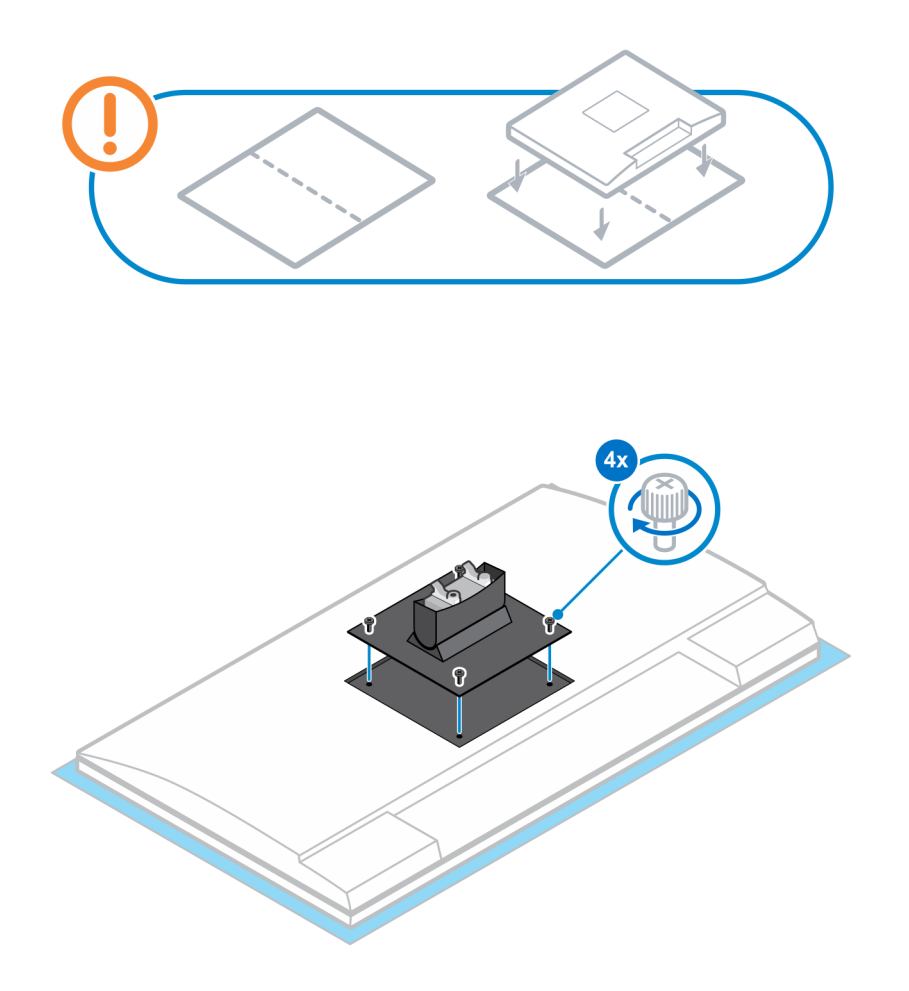

- **11.** Velg monteringshøyden for skjermen, og juster krokene på monteringsbraketten etter sporene på stativet.
- 12. Fest skruen som fester den faste foten til skjermen.

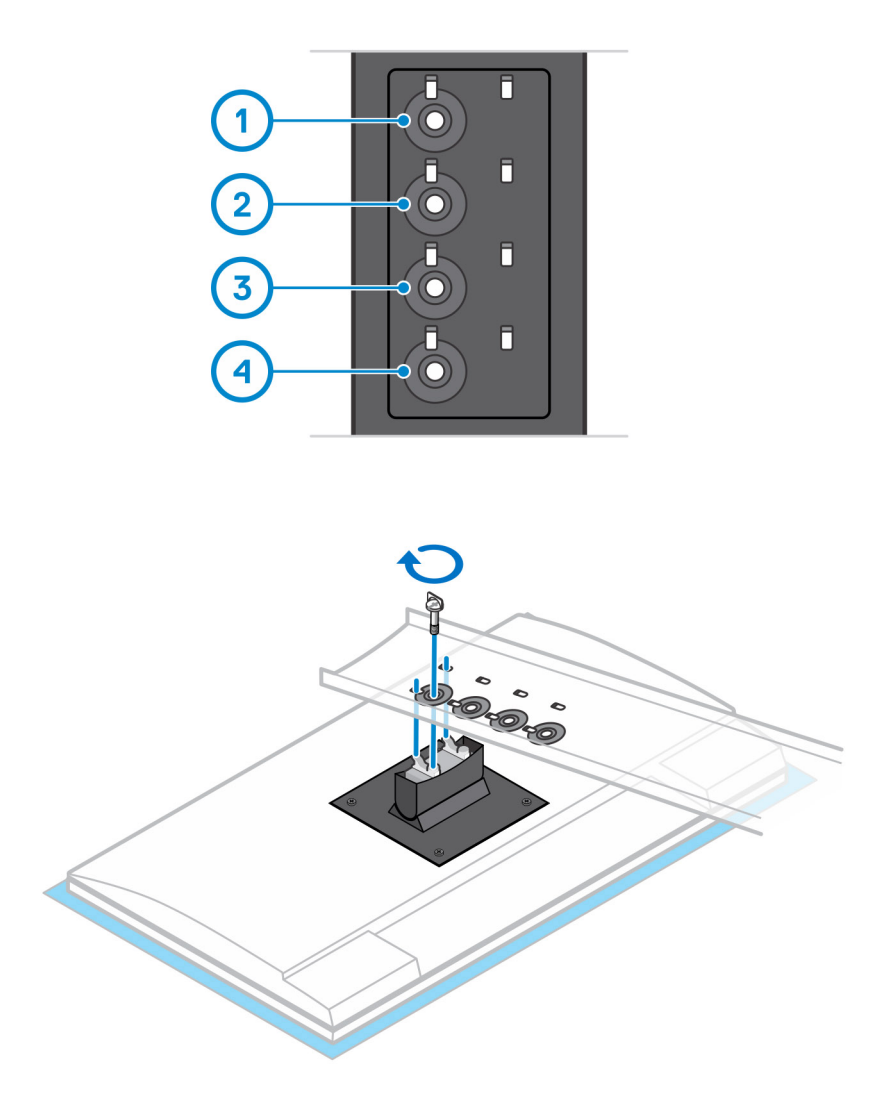

- **13.** Juster ventilene på enheten etter ventilene på stativdekselet.
- 14. Senk enheten på stativet til du hører et klikk.

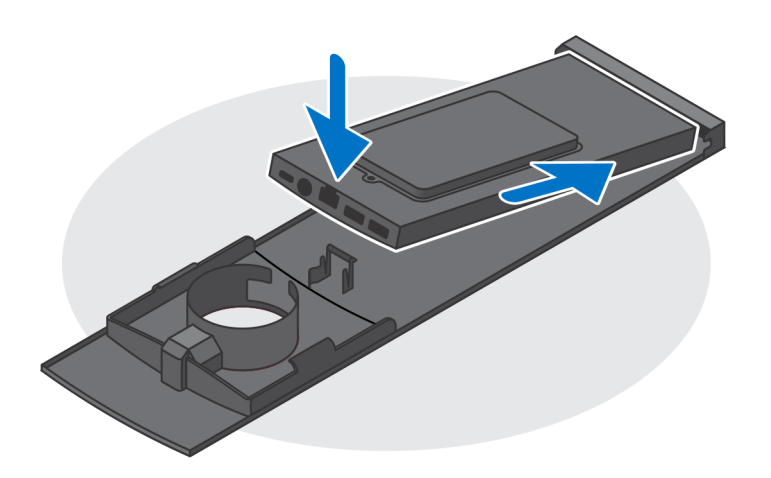

- 15. Koble kablene for strømmen, nettverket, tastaturet, musen og skjermen til enheten og til strømuttaket.
  - i MERK: Det anbefales det at du fører kablene som angitt på bildet for å unngå å klemme eller krølle kablene når du lukker stativdekselet.

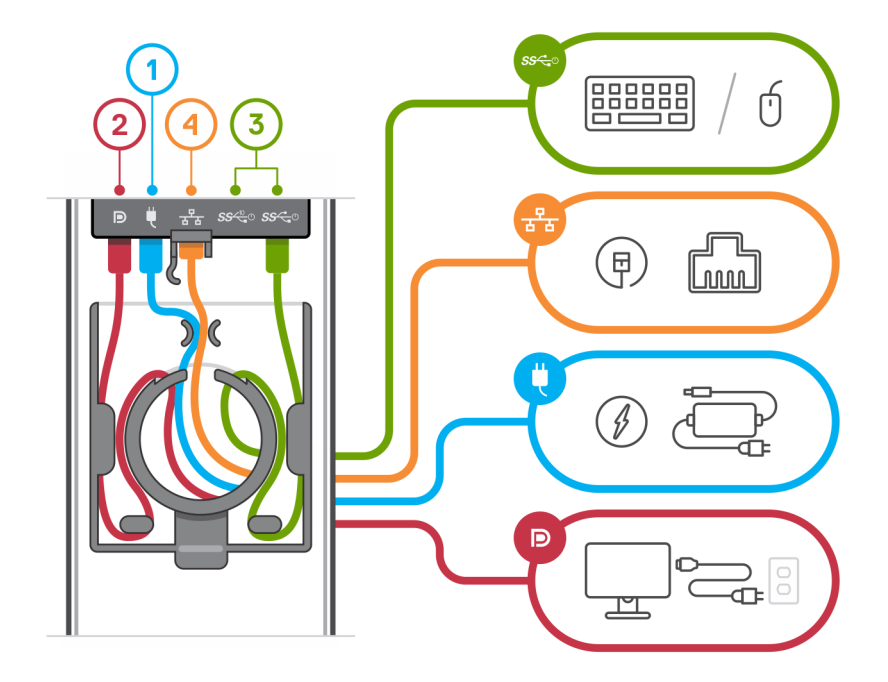

16. Skyv bakdekselet, sammen med enheten, inn i stativet til du hører et klikk.

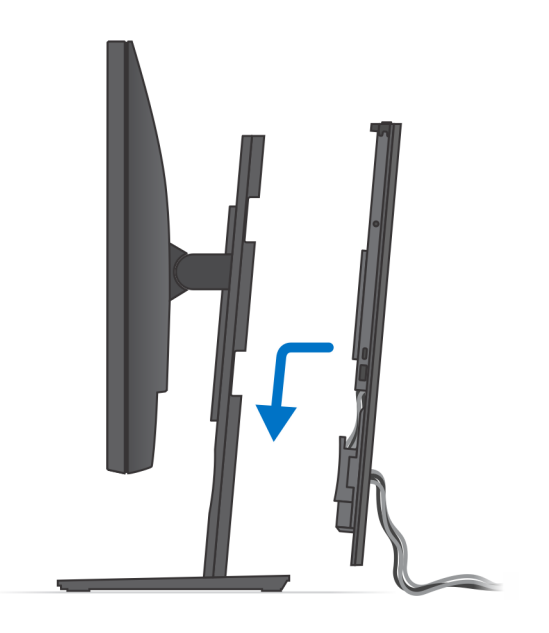

17. Lås enheten og stativdekselet.

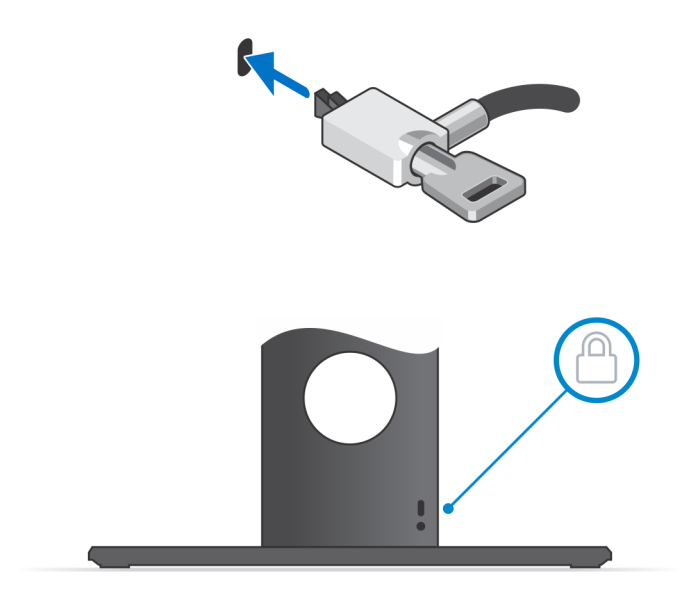

**18.** Trykk på strømknappen for å slå på enheten.

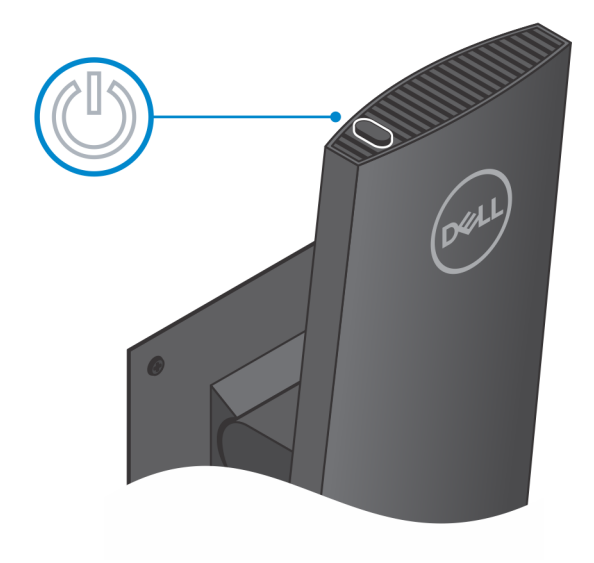

| Identifier |
|------------|
| Version    |
| Status     |

Translation approved

### Vippevinkel for skjermen

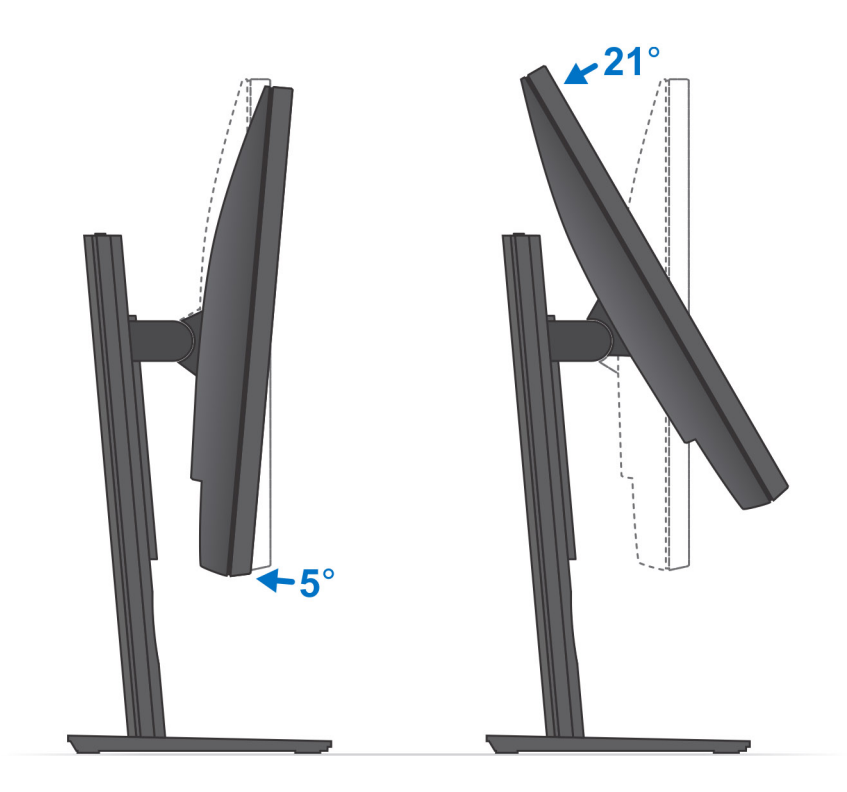

Identifier Version Status GUID-E1BD0D25-5671-4438-9F48-B715614CAC46

2 Translation approved

### Sette inn enheten på høydejusterbart stativ

#### Trinn

- 1. Juster og sett sporene på det høydejusterbare stativet inn i tappen på statisokkelen.
- 2. Løft og vipp stativsokkelen.
- 3. Stram festeskruen som fester stativet til sokkelen.

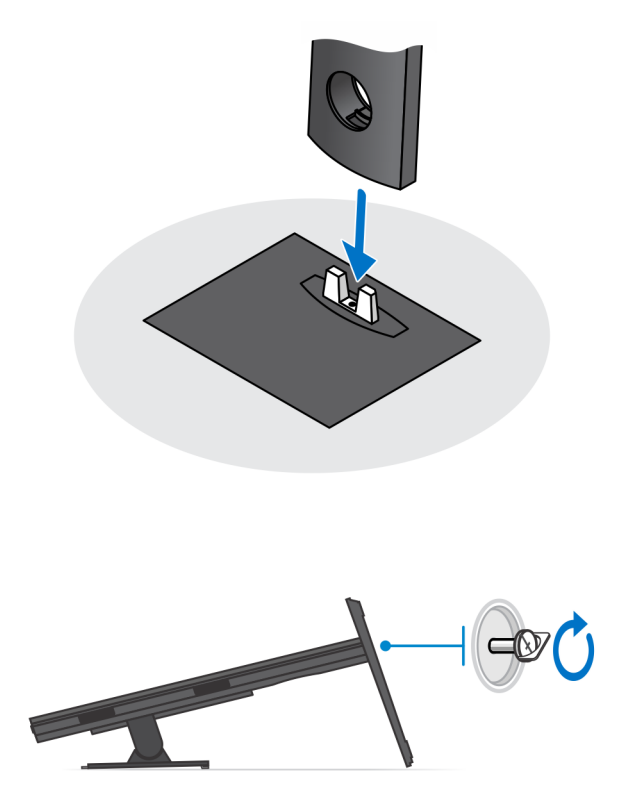

- 4. Sørg for at du setter skjermen på et beskyttelsespapir for å unngå skade på skjermen.
- 5. Slik setter du det høydejusterbare stativet på skjermen:
  - a) Juster og sett krokene på monteringsbraketten på stativet inn i sporene på skjermen til du hører et klikk.

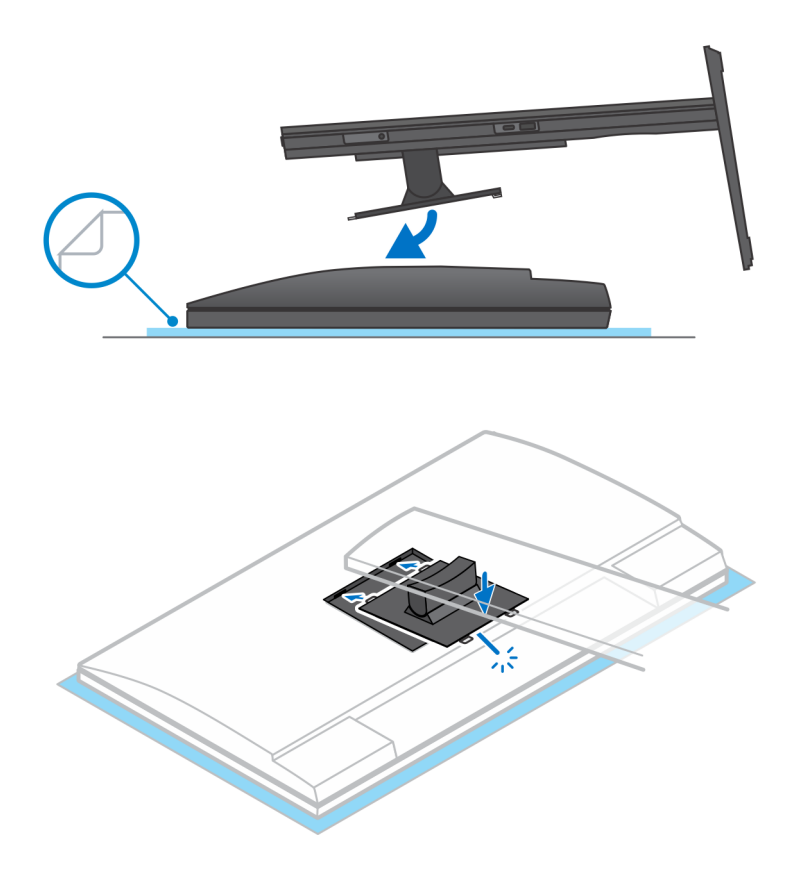

6. Slik setter du QR på VESA-braketten for en skjerm i E-serien:

- a) Juster skruehullene på QR på VESA-braketten etter skruehullene på skjermen.
- b) Sett inn de fire underlagsskivene for skruene og skruene som fester QR på VESA-braketten til skjermen.
- c) Juster og sett QR-tappene på stativet inn i sporene på QR på VESA-braketten på skjermen.
- d) Stram fingerskruen som fester foten til QR på VESA-braketten.

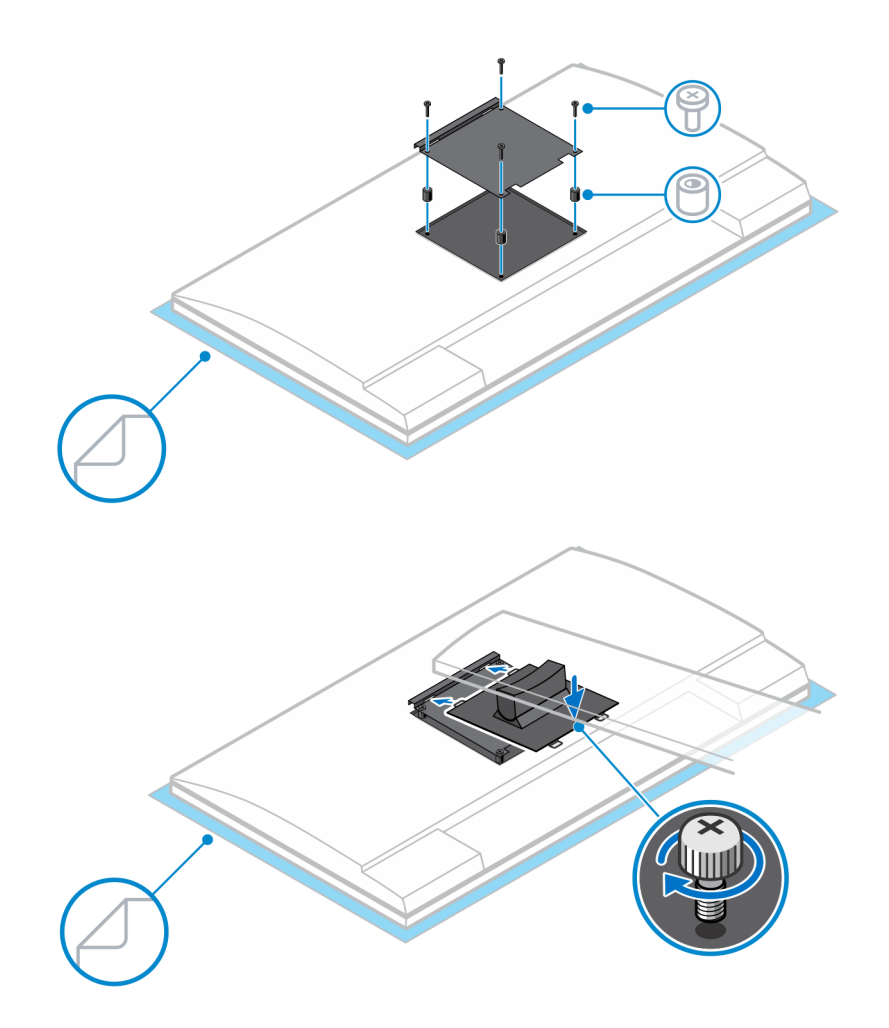

- 7. Skyv utløserlåsen til du hører et klikk for å løsne stativdekselet.
- 8. Skyv og løft dekselet for å løsne det fra stativet.
- 9. Juster ventilene på enheten etter ventilene på stativdekselet.
- 10. Senk enheten på stativet til du hører et klikk.

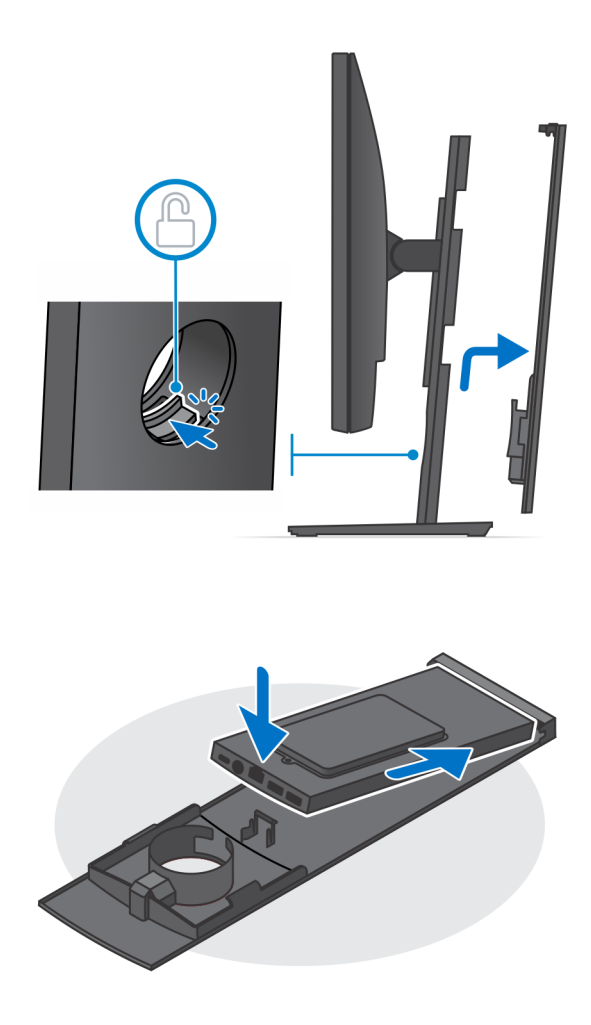

- 11. Koble kablene for strømmen, nettverket, tastaturet, musen og skjermen til enheten og til strømuttaket.
  - i MERK: Det anbefales det at du fører kablene som angitt på bildet for å unngå å klemme eller krølle kablene når du lukker stativdekselet.

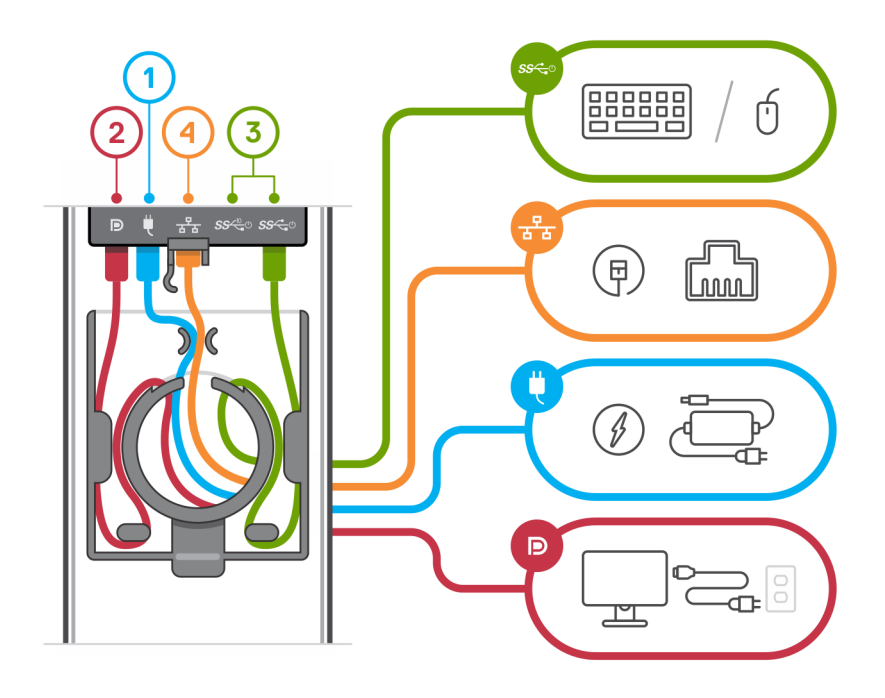

12. Skyv bakdekselet, sammen med enheten, inn i stativet til du hører et klikk.

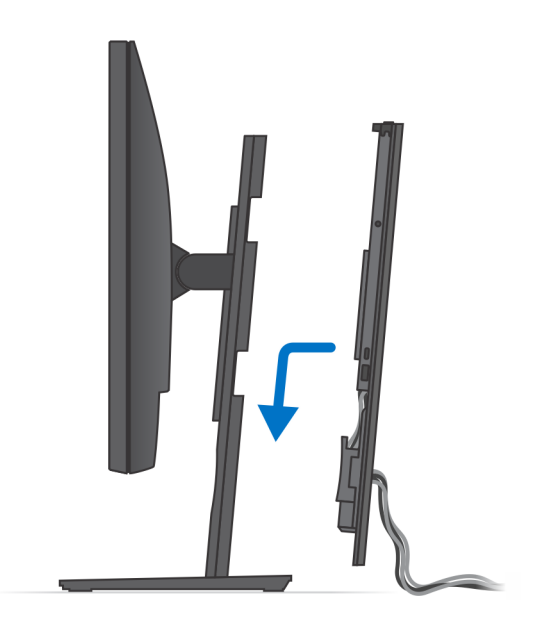

13. Lås enheten og stativdekselet.

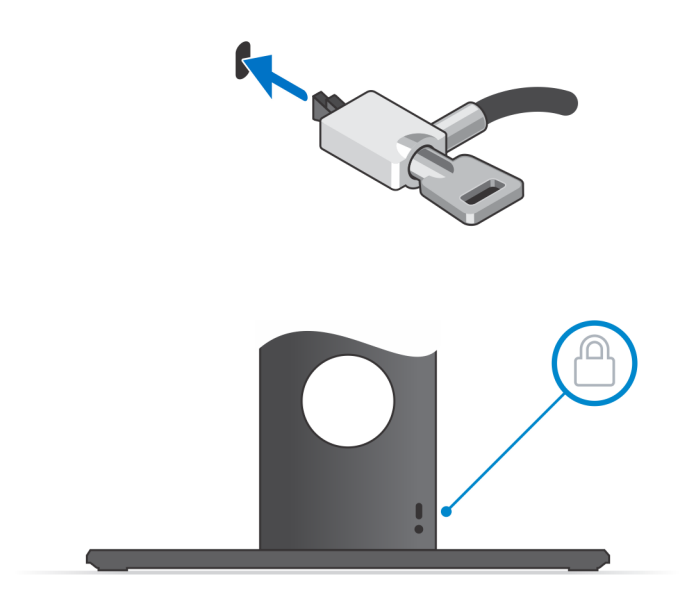

14. Trykk på strømknappen for å slå på enheten.

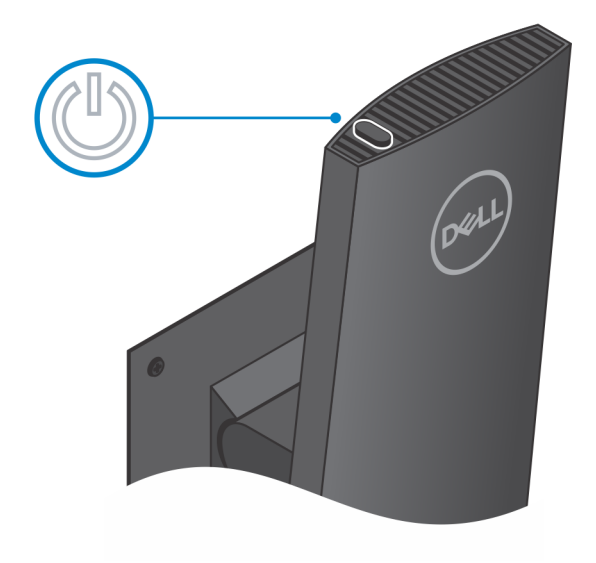

| Identifier |
|------------|
| Version    |
| Status     |

### Bilder når foten vippes, dreies og svinges

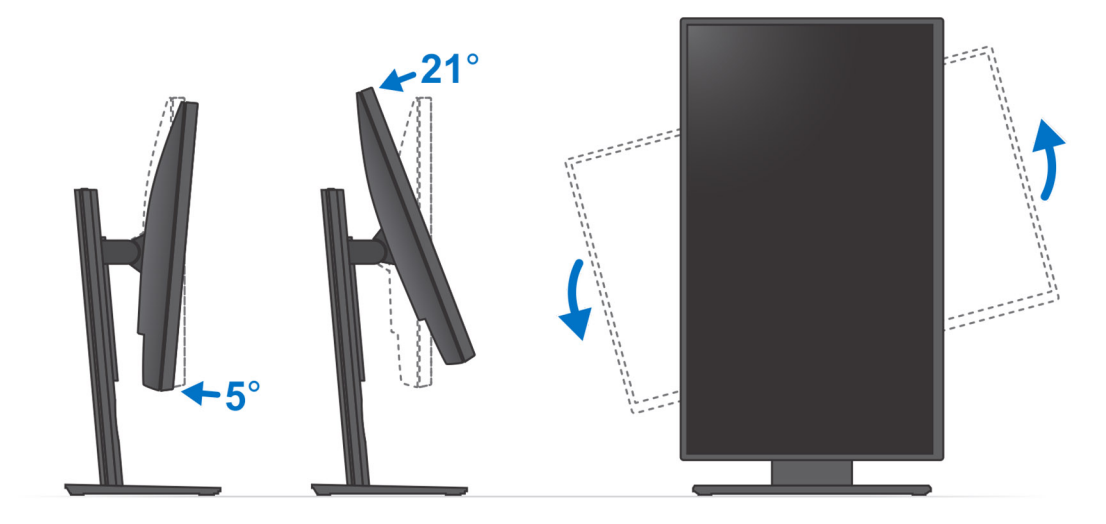

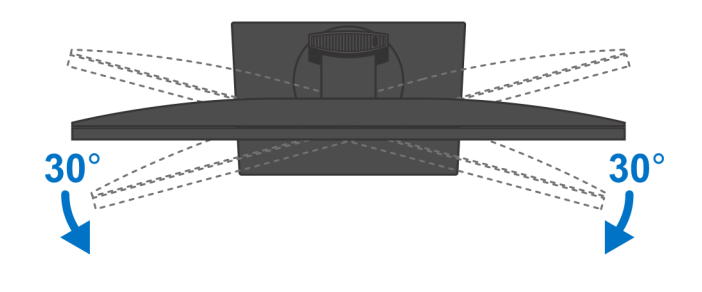

IdentifierGUID-E3110C3B-C5F8-4C45-AE0E-A5C8B53A543DVersion1StatusTranslation approved

## Montere enheten på det bevegelige VESA-festet

### Trinn

1. Juster skruehullene på enheten etter skruehullene på det bevegelige VESA-festet.

2. Fest de fire skruene som fester enheten til det bevegelige VESA-festet.

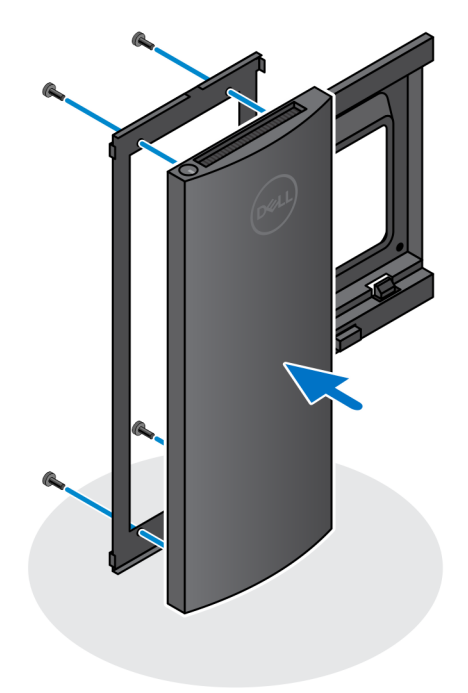

- 3. Sørg for at du setter skjermen på et beskyttelsespapir for å unngå skade på skjermen.
- 4. Juster skruehullene på det bevegelige VESA-festet etter skruehullene på skjermen.
- 5. Sett inn underlagsskivene for skruene og skruene som fester det bevegelige VESA-festet til skjermen.

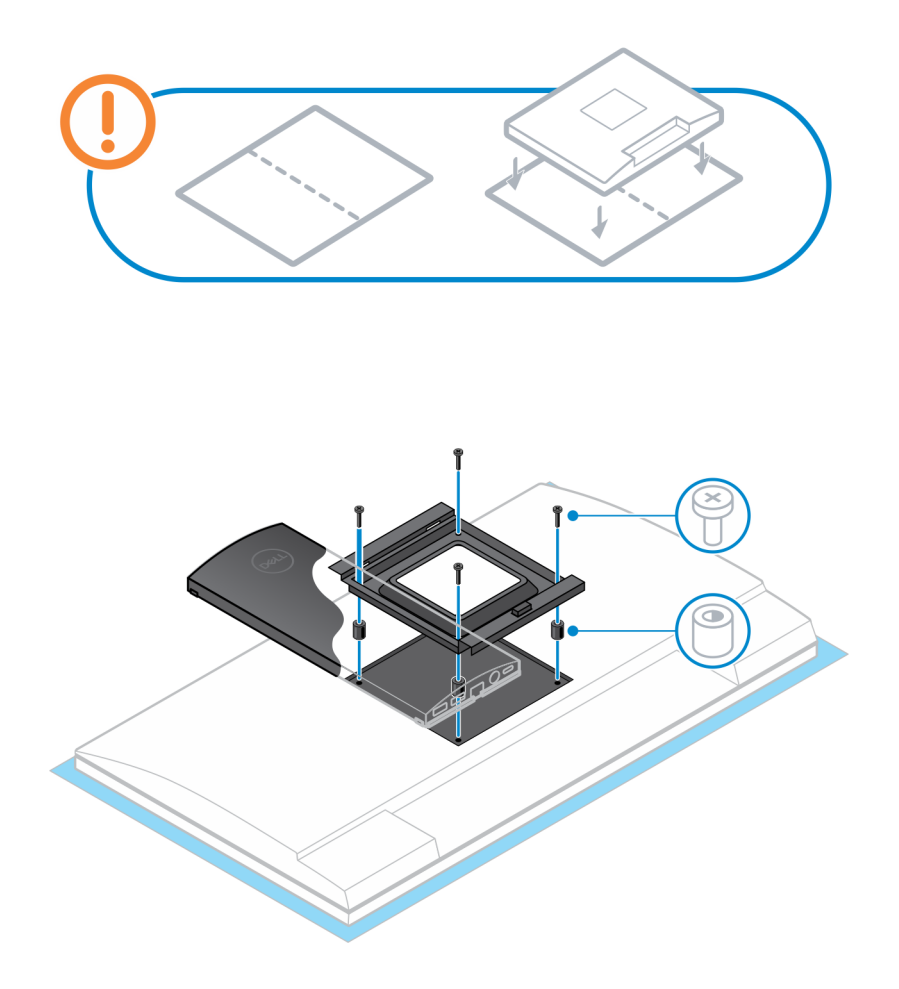

- 6. Sett krokene på monteringsbraketten til skjermarmstativet inn i sporene på det bevegelige VESA-festet for skjermen.
- 7. Senk skjermen på skjermarmstativet til du hører et klikk.

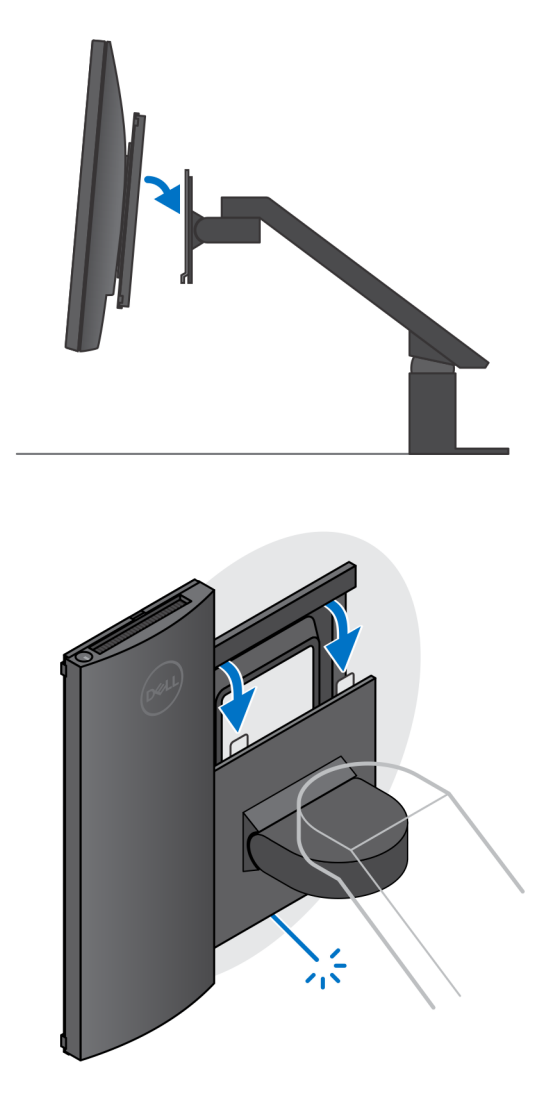

() MERK: For å montere det bevegelige VESA-festet på en Dell-skjerm i E-serien, må du ta av VESA-dekselet fra baksiden av skjermen, og feste det bevegelige VESA-festet sammen med enheten til skjermen.

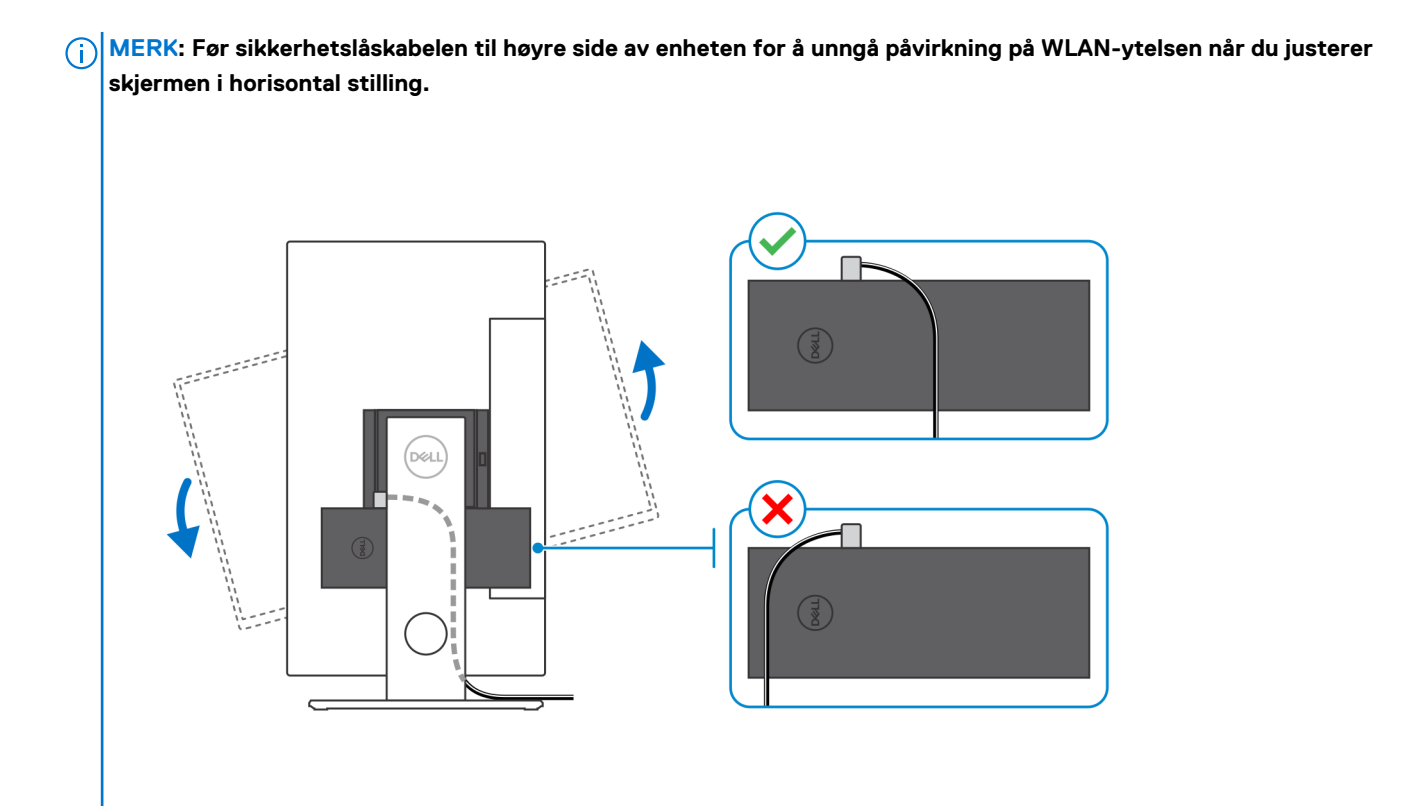

|   | _ |    |   |
|---|---|----|---|
|   | 4 | 4  |   |
| _ |   |    | 1 |
|   | - | ۰. | 2 |
|   | - |    |   |

| Identifier | GUID-53C13323-0887-44F6-979D-24E6D39C6EFF |
|------------|-------------------------------------------|
| Version    | 1                                         |
| Status     | Translation approved                      |

### Slår på systemet.

OptiPlex 7070 Ultra kan slås på ved hjelp av strømadapten (4,5 mm inngangsstrømkilde), eller via USB Type-C-kabelen som er koblet til skjermen. Hvis du kobler til en annen strømkilde, og kobler fra den primære strømkilden, slås enheten av ved normal drift når enheten er koblet til én strømkilde (primær strømkilde). Hvis imidlertid den sekundære strømkilden er koblet fra når den primære strømkilden er koblet til, fortsetter systemet å fungere som normalt.

Når enheten er koblet til begge strømkildene – strømadapteren og USB Type-C-kabelen, er strømadapteren den primære strømkilden, og USB Type-C den sekundære strømkilden. Hvis du kobler fra strømadapteren, slås systemet av. Hvis den sekundære strømkilden kobles fra, fortsetter systemet å fungere som normalt.

#### (i) MERK: Ved bytte av inngangsstrømkilde mellom strømadapteren og USB, støttes ikke Type-C-strømkilden.

#### Tabell 3. Slår på systemet.

| Primær strømkilde | Sekundær strømkilde er tilkoblet | Strømkilden er frakoblet | Drift  |
|-------------------|----------------------------------|--------------------------|--------|
| Strømadapter      | Bakre Type-C                     | Strømadapter             | Slå av |
| Strømadapter      | Bakre Type-C                     | Bakre Type-C             | Normal |
| Bakre Type-C      | Strømadapter                     | Strømadapter             | Normal |
| Bakre Type-C      | Strømadapter                     | Bakre Type-C             | Slå av |

#### Emner:

Innstillinger for Type-C skjerm

| Identifier | GUID-00339FBB-91BB-4DDB-8002-2ED21FF947FC |
|------------|-------------------------------------------|
| Version    | 2                                         |
| Status     | Translation approved                      |
|            |                                           |

### Innstillinger for Type-C skjerm

Når du bruker en Dell USB Type-C-skjerm til å slå på OptiPlex 7070 Ultra, må du kontrollere at **innstillingen Alltid ved USB-C-lading** på skjermen er aktivert for å unngå strømbrudd på enheten når skjermen er slått av eller er i ventemodus.

Når du slår på Dell USB Type-C-skjermen for første gang, vises **Enkel innledende konfigurasjon**. Klikk på **Ja** for å aktivere alternativet **Alltid ved USB-C-lading**.

Hvis du går glipp av å aktivere alternativet på vinduet Enkel innledende konfigurasjon, kan du aktivere innstillingen ved hjelp av menyen på skjermen som er tilgjengelig på skjermen. Hvis du vil ha mer informasjon om å aktivere dette alternativet, kan du se informasjonene som leveres med skjermen.

() MERK: Det kan hende at fastvarealternativet "Alltid ved USB-C-lading" ikke er tilgjengelig på alle Dell USB Type-Cskjermer. Du kan bare aktivere funksjonen Alltid ved USB-C-lading etter at du oppdaterer fastvaren. Last ned fastvaren for Dell-skjermen på Dell.com/support.

| Identifier | GUID-45AD3E61-F323-48D8-A619-9DFC47E0A6A7 |  |
|------------|-------------------------------------------|--|
| Version    | 2                                         |  |
| Status     | Translation approved                      |  |

## **Smart Power-aktivering**

Dyp hvilemodus er aktivert i BIOS som standard. Hvis systemet er koblet til et USB-tastatur og dyp hvilemodus er aktivert i BIOS, slås ikke systemet på eller vekkes fra dvalemodus når du trykker på en på USB-tastaturet.

Aktiver støtte for USB-vekkesignal

- 1. Trykk på <F12> når Dell-logoen vises for å starte menyen for engangsoppstart. Gå til BIOS-konfigurasjon.
- 2. Velg strømstyring.
- 3. Naviger til Støtte for USB-vekkesignal
- 4. Slå på Aktiver støtte for USB-vekkesignal
- 5. Navigere til Kontrollerer dyp hvilemodus
- 6. Deaktiver Dyp hvilemodus

Identifier Version Status GUID-7C9F07CE-626E-44CA-BE3A-A1FB036413F9

4 Translation Validated

## Spesifikasjoner for OptiPlex 7070 Ultra

| Identifier | GUID-848494B6-DF7F-4DD0-A797-BD905173AF55 |
|------------|-------------------------------------------|
| Version    | 1                                         |
| Status     | Translation approved                      |

### Prosessorer

#### Tabell 4. Prosessorer

| Prosessorer                           | Wattstyrke | Antall<br>kjerner | Antall tråder | Hastighet                | Hurtigbuffer | Integrert grafikk      |
|---------------------------------------|------------|-------------------|---------------|--------------------------|--------------|------------------------|
| 8. generasjons Intel Core<br>i3-8145U | 25 W       | 2                 | 4             | 2,10 GHz til<br>3,90 GHz | 4 MB         | Intel UHD Graphics 620 |
| 8. generasjons Intel Core<br>i5-8265U | 25 W       | 4                 | 8             | 1,60 GHz til<br>3,90 GHz | 6 MB         | Intel UHD Graphics 620 |
| 8. generasjons Intel Core<br>i5-8365U | 25 W       | 4                 | 8             | 1,60 GHz til 4,10<br>GHz | 6 MB         | Intel UHD Graphics 620 |
| 8. generasjons Intel Core<br>i7-8565U | 25 W       | 4                 | 8             | 1,80 GHz til<br>4,60 GHz | 8 MB         | Intel UHD Graphics 620 |
| 8. generasjons Intel Core<br>i7-8665U | 25 W       | 4                 | 8             | 1,90 GHz til<br>4,80 GHz | 8 MB         | Intel UHD Graphics 620 |

IdentifierGUID-9735FCAB-1A62-42BB-A7CD-04A062AEF546Version1StatusTranslation Validated

### **Brikkesett**

#### Tabell 5. Brikkesett

| Beskrivelse     | Verdier                            |
|-----------------|------------------------------------|
| Brikkesett      | Integrert i prosessoren            |
| Prosessor       | 8. generasjons Intel Core i3/i5/i7 |
| DRAM-bussbredde | 64 biters                          |
| Flash EPROM     | 32 MB                              |
| PCIe bus        | Opptil Gen 3.0                     |
| 11              |                                    |

IdentifierGUID-2959A596-4E1F-4C1B-9E6C-857583B2F398Version2StatusTranslation Validated

### Operativsystem

Windows 10 Home (64-biters)

- Windows 10 Professional (64-biters)
- Windows 10 Pro National Academic (64-biters)
- Ubuntu 18.04 LTS

IdentifierGUID-F07064B8-2EB4-49EC-88A8-43B102E42417Version4StatusTranslation Validated

### Minne

#### Tabell 6. Minnespesifikasjoner

| Beskrivelse                 | Verdier                                                                                                    |
|-----------------------------|----------------------------------------------------------------------------------------------------|
| Spor                        | 2 SO-DIMM-spor                                                                                                    |
| Туре                        | DDR4 med dobbel kanal                                                                                                    |
| Hastighet                   | 2400 MHz                                                                                                    |
| Maksimumsminne              | 64 GB                                                                                                    |
| Minimumsminne               | 4 GB                                                                                                    |
| Minne per spor              | 4 GB, 8 GB, 16 GB og 32 GB                                                                                                    |
| Konfigurasjoner som støttes | <ul> <li>4 GB (1 x 4 GB)</li> <li>8 GB (1 x 8 GB og 2 x 4 GB)</li> <li>16 GB (1 x 16 GB og 2 x 8 GB)</li> <li>32 GB (1 x 32 GB og 2 x 16 GB)</li> <li>64 GB (2 x 32 GB)</li> </ul> |

| Identifier | GUID-0ADBC39B-BF43-40EB-BFC0-6F7114D249D1 |
|------------|-------------------------------------------|
| Version    | 1                                         |
| Status     | Translation approved                      |

### Oppbevaring

Datamaskinen støtter én av følgende konfigurasjoner:

• 12,5-tommers, 7 mm harddisk og 1 M.2 2230 SSD-disk

#### Tabell 7. Lagringsspesifikasjoner

| Lagringstype                                                         | Grensesnittype             | Kapasitet     |
|----------------------------------------------------------------------|----------------------------|---------------|
| 2,5-tommers harddisk med 5400 o/min                                  | SATA AHCI                  | Opp til 2 TB  |
| 2,5-tommers harddisk med 7200 o/min                                  | SATA AHCI                  | Opptil 1 TB   |
| 2,5-tommers FIPS Opal 2.0 harddisk med egenkryptering med 7200 o/min | FIPS                       | Opptil 500 GB |
| M.2 PCle NVMe SSD-disk, klasse 35                                    | 2 PCIe 3. generasjons NVMe | Opptil 1 TB   |
| M.2 PCIe NVMe Opal 2.0 SSD-disk med egenkryptering, klasse 35        | 4 PCIe 3. generasjons NVMe | Opptil 256 GB |

Identifier Version Status GUID-EA44EF2C-8BCB-42D9-A97D-8541F4C7218F

2 Translation approved

## Porter og kontakter

#### Tabell 8. External ports and connectors (Eksterne porter og kontakter)

| Beskrivelse      | Verdier                                                                                                    |
|------------------|----------------------------------------------------------------------------------------------------|
| Ekstern:         |                                                                                                    |
| Nettverk         | 1 RJ-45 port, 10/100/1000 Mbps                                                                                                    |
| USB              | <ul> <li>1 USB 3.12. generasjons Type-C-port med DisplayPort Alt-modus (på siden)</li> <li>1 USB 3.12. generasjons Type-A-port med PowerShare (på siden)</li> <li>1 USB 3.12. generasjons Type-C-port med DisplayPort Alt-modus/strømforsyning (bak)</li> <li>1 USB 3.11. gennerasjons Type-A-port med SmartPower (bak)</li> <li>USB 3.12. generasjons Type-A-port med SmartPower (bak)</li> </ul> |
| Audio            | Universell lydkontakt                                                                                                    |
| Video            | DisplayPort over USB Type-C-port                                                                                                    |
| Strømadapterport | 4,50 x 2,90 mm strøminngang                                                                                                    |
| Sikkerhet        | <ul> <li>1 Kensington-låsespor</li> <li>1 hull for sikkerhetsskrue for å sikre dekslet</li> </ul>                                                                                                    |

#### Tabell 9. Internal ports and connectors (Interne porter og kontakter)

| Beskrivelse | Verdier                                                                                                    |
|-------------|----------------------------------------------------------------------------------------------------|
| Intern:     |                                                                                                    |
| M.2         | <ul> <li>1 M. 2-spor for 2230 M.2 Wi-Fi- og Bluetooth-kort</li> <li>1 M.2-spor for 2230 M.2 PCIe SSD-disk</li> </ul>               |
|             | (i) MERK: Hvis du vil vite mer om funksjonene til forskjellige<br>typer M.2-kort, kan du se kunnskapsbasert artikkel<br>SLN301626. |
| SATA        | 1 SATA 3,0 FFC-kontakt for harddisk                                                                                                |

| Identifier | GUID-23259C67-C950-4E99-AEC0-B44FA6606BF5 |
|------------|-------------------------------------------|
| Version    | 1                                         |
| Status     | Translation approved                      |
|            |                                           |

### Audio

#### Tabell 10. Lydspesifikasjoner

| Beskrivelse          | Verdier                                             |
|----------------------|-----------------------------------------------------|
| Kontroller           | Realtek ALC3204-CG høydefinisjonslyd i fire kanaler |
| Stereokonvertering   | Støttes                                             |
| Internt grensesnitt  | Grensesnitt for høydefinisjonslyd                   |
| Eksternt grensesnitt | Universell lydkontakt                               |

| Beskrivelse | Verdier                                   |
|-------------|-------------------------------------------|
| Høyttalere  | Ikke gjeldende                            |
|             |                                           |
| Identifier  | GUID-4/C1B4BC-88C7-4E6A-A6F9-E6D446D63EC2 |
| Version     | 1                                         |
| Status      | Translation Validated                     |
|             |                                           |

### Video

#### Tabell 11. Spesifikasjoner for integrert grafikk

#### Integrert grafikk

| Kontroller             | Støtte for ekstern skjerm                                                                                                    | Minnestørrelse   | Prosessor                             |
|------------------------|----------------------------------------------------------------------------------------------------|------------------|---------------------------------------|
| Intel UHD Graphics 620 | <ul> <li>Opptil tre skjermer som støttes via<br/>DisplayPort flerstrømmingsteknologi (MST)</li> <li>2 DisplayPort 1.2 som støttes via USB 3.1<br/>Type-C-port</li> </ul> | Delt systemminne | 8. generasjons Intel<br>Core i3/i5/i7 |
| Identifier             | GUID-CE7D9F99-1B53-42AA-9C1C-2AE4546AE99E                                                                                                    | 3                |                                       |
| Status                 | ∠<br>Translation Validated                                                                                                    |                  |                                       |

### Kommunikasjon

### **Ethernet**

#### Tabell 12. Ethernet specifications (Ethernet-spesifikasjoner)

| Beskrivelse          | Verdier                                           |
|----------------------|---------------------------------------------------|
| Modellnummer         | Intel i219V (uten vPro) eller Intel i219LM (vPro) |
| Overføringshastighet | 10/100/1000 Mbps                                  |

### Trådløsmodul

#### Tabell 13. Wireless module specifications (Spesifikasjoner for trådløsmodul)

| Beskrivelse              | Verdier                                                                                                  |                                                                                                    |
|--------------------------|----------------------------------------------------------------------------------------------------|----------------------------------------------------------------------------------------------------|
| Modellnummer             | Qualcomm QCA61x4A                                                                                        | Intel Wi-Fi 6 AX200                                                                                                    |
| Overføringshastighet     | Opp til 867 Mbps                                                                                         | Opptil 2,4 Gbps                                                                                                    |
| Frekvensbånd som støttes | 2,4 GHz, 5 GHz                                                                                           | 2,4 GHz, 5 GHz                                                                                                    |
| Trådløsstandarder        | <ul> <li>Wi-Fi 802.11a/b/g</li> <li>Wi-Fi 4 (Wi-Fi 802.11n)</li> <li>Wi-Fi 5 (Wi-Fi 802.11ac)</li> </ul> | <ul> <li>Wi-Fi 802.11a/b/g</li> <li>Wi-Fi 4 (Wi-Fi 802.11n)</li> <li>Wi-Fi 5 (Wi-Fi 802.11ac)</li> <li>Wi-Fi 6 (Wi-Fi 802.11ax)</li> </ul> |
| Kryptering               | <ul> <li>64-biters/128-biters WEP</li> <li>AES-CCMP</li> <li>TKIP</li> </ul>                             | <ul> <li>64-biters/128-biters WEP</li> <li>AES-CCMP</li> <li>TKIP</li> </ul>                                                               |
| Bluetooth                | Bluetooth 4.2                                                                                            | Bluetooth 5.0                                                                                                    |

#### 1 Translation Validated

### Strømadapter

#### Tabell 14. Strømadapterspesifikasjoner

| Beskrivelse                 | Verdier                        |
|-----------------------------|--------------------------------|
| Туре                        | 65 W                           |
| Diameter (kontakt)          | 4,50 x 2,90 mm                 |
| Inngangsspenning            | 100 VAC-240 VAC                |
| Inngangsfrekvens            | 50–60 Hz                       |
| Inngangsstrøm (maks.)       | 1,60 A                         |
| Utgangsstrøm (kontinuerlig) | 3,34 A                         |
| Nominell utgangsspenning    | 19,50 VDC                      |
| Temperaturområde:           |                                |
| Ved bruk                    | 0-40 °C (32-104 °F)            |
| Oppbevaring                 | –40 til 70 °C (–40 til 158 °F) |

IdentifierGUID-7DF32F47-45CF-4A08-AD99-B01EEC4F3CE6Version3StatusTranslation Validated

### Dimensjoner og vekt

#### Tabell 15. Dimensjoner og vekt

| Beskrivelse     | Verdier                                                                                                 |
|-----------------|----------------------------------------------------------------------------------------------------|
| Høyde:          |                                                                                                    |
| Front           | 19,70 mm (0,78 tommer)                                                                                  |
| Rear (Bak)      | <ul> <li>Uten HDD: 19,70 mm (0,78 tommer)</li> <li>Med HDD: 27,74 mm (1,09 tommer)</li> </ul>           |
| Bredde          | 96,10 mm (3,78 tommer)                                                                                  |
| Dybde           | 256,20 mm (10,09 tommer)                                                                                |
| Vekt (maksimum) | maks. 0,65 kg (1,43 lb)                                                                                 |
|                 | (j) MERK: Vekten av datamaskinen avhenger av konfigurasjonen som er bestilt og produksjonsvariabilitet. |

#### Translation approved

### Tilbehør

### Tabell 16. Tilbehør

| Tilbehør                   |                                                                                    |
|----------------------------|------------------------------------------------------------------------------------|
| Stativer og fester         | OptiPlex Ultra fast stativ                                                         |
|                            | OptiPlex Ultra høydejusterbart stativ                                              |
|                            | OptiPlex Ultra bevegelige VESA-feste                                               |
| Kabler                     | OptiPlex Ultra USB C til USB C-kabel, 0,6 meter                                    |
|                            | OptiPlex Ultra USB-A til USB-B 3.0-kabel, 0,6 måleren                              |
|                            | OptiPlex Ultra USB C til DisplayPort-kabel, 0,6 meter                              |
|                            | OptiPlex Ultra USB-C til DisplayPort-kabel, 1,0 meter                              |
|                            | OptiPlex ultra USB-C til HDMI-kabel, 1,0 meter                                     |
|                            | OptiPlex Ultra USB-C til DVI-kabel, 1,0 meter                                      |
|                            | OptiPlex Ultra USB-C til VGA-kabel, 1,0 meter                                      |
| Tastaturer og mus          | Dell multimediatastatur KB216                                                      |
|                            | Dell smartkorttastatur KB813                                                       |
|                            | Dell trådløs kombinasjon med tastatur og mus KM636                                 |
|                            | Dell Premium kombinasjon med tastatur og mus KM717                                 |
|                            | Dell kablet multimedietastatur KB522                                               |
|                            | Dell kablet mus MS116                                                              |
|                            | Dell USB laserrullemus med seks kmapper, mus i sølv og svart                       |
|                            | Dell kablet med fingeravtrykkleser MS819                                           |
|                            | Dell trådløs mus WM326                                                             |
|                            | Dell trådløs mus WM527                                                             |
| Skjermer                   | Kvalifisert med utvalgte Dell Professional-, UltraSharp- og skjermer<br>i E-serien |
| Audio                      | Eksterne høyttalere, Dell Pro stereohodetelefoner                                  |
| Lås                        | Kensington låsesett for stasjonære PC-er og eksterne enheter                       |
|                            | Kensington MicroSaver 2.0 inntastet lås for bærbar PC                              |
|                            | Kensington MicroSaver dobbelt lås for bærbar PC                                    |
| Ekstern optisk diskstasjon | Dell USB tynn DVD/RW-stasjon – DW316                                               |
|                            |                                                                                    |

GUID-C29B2CEA-DC54-4022-84A8-652D477E5E89 2 Translation approved

### **Energy Star og Trusted Platform Module (TPM)**

### Tabell 17. Energy Star og TPM

Identifier

Version Status

| Funksjoner  | Spesifikasjoner                                   |
|-------------|---------------------------------------------------|
| Energy Star | Energy Star 7-kompatibel                          |
| ТРМ         | Trusted Platform Module (atskilt TPM er aktivert) |

| Funksjoner                                                      | Spesifikasjoner                                                                                                    |
|-----------------------------------------------------------------|----------------------------------------------------------------------------------------------------|
|                                                                 | <ul> <li>Bare fastvare for Trusted Platform Module (atskilt TPM deaktivert)</li> </ul>                                                                                                    |
| Miljøstandarder, ergonomiske standarder og forskriftsstandarder | Miljøstandarder (miljømerking): ENERGY STAR, EPEAT-registrert,<br>TCO-sertifisert, CEL, WEEE, Japans energilov, E-ventemodus for<br>Sør-Korea, Miljømerking for Sør-Korea, RoHS for EU, RoHS for<br>Kina. |
|                                                                 | Hvis du vil ha spesifikk informasjon, kan du kontakte din lokale<br>representant eller gå til www.dell.com.                                                                                               |

| Identifier | GUID-529C89FC-6EBD-43BB-AD12-CF726343EB83 |
|------------|-------------------------------------------|
| Version    | 5                                         |
| Status     | Translation Validated                     |

### Datamaskinens omgivelser

Luftforurensningsnivå: G1 som definert i henhold til ISA-S71.04-1985

#### Tabell 18. Datamaskinens omgivelser

| Beskrivelse               | Ved bruk                              | Oppbevaring                                 |
|---------------------------|---------------------------------------|---------------------------------------------|
| Temperaturområde          | 0 til 35 °C (32 til 95 °F)            | -40 til 65 °C (-40 til 149 °F)              |
| Relativ fuktighet (maks.) | 10 til 90 % (ikke-kondenserende)      | 0 til 95 % (uten kondens)                   |
| Vibrasjon (maksimal)*     | 0,66 GRMS                             | 1,30 GRMS                                   |
| Støt (maks.)              | 110 G†                                | 160 G‡                                      |
| Høyde over havet (maks.): | -15,2 til 3048 m (–50 til 10 000 fot) | -15,2 til 10 668 m (4,64 til 35 065,61 fot) |

\* Måles med tilfeldig vibrasjonsspektrum som simulerer brukermiljøet.

† Måles med et 2 ms halvsinuspuls når harddisken er i bruk.